## NCGG e-Learning Systemによる録画受講について

- ◆ e-learningによる録画受講 下記講習会に参加できなかった方は、当センター「NCGG e-Learning System」 を利用して、受講をすることが可能です。
  - ・臨床研究認定講習会【認定要件2】及び【更新要件2】
  - ・研究倫理講習会 【認定要件3】及び【更新要件3】
- ▶ NCGG e-Learning Systemによる受講の流れ

| ログイン                          | 【 NCGG e-Learning Systemについて】<br>URL: http://10_100_206_23/irohaboard/users/login |
|-------------------------------|-----------------------------------------------------------------------------------|
| NCGG e-Learning System        | または、NCGGポータルサイト内インデックス「リンク集」→                                                     |
| 9歳80グイン<br>ログインD*<br>日間前のグインへ | 「センター内」→「 NCGG e-learning System 」                                                |
| JCZ7-K*                       | ※当センター内のLANからのみ閲覧可能です。                                                            |
| 33274-3488年6月<br>ロ <b>グイン</b> | ◆利用方法                                                                             |
|                               | ①「臨床研究認定制度・研究者情報シート」に記載されて                                                        |
| 講習会受講                         | いるユーザーIDとパスワードを入力し、ログインしてくだ                                                       |
|                               | さい。                                                                               |
| <pre></pre>                   | ②コースー覧からコース、コンテンツ名から臨床研究認定者                                                       |
| <u>「テスト合格」</u>                | 「新規」取得または臨床研究認定者「更新」取得の必要要件に                                                      |
| T                             | 応じて受講する講座を選択し、動画を受講してください。                                                        |
|                               | ③ <u>動画で学習後、テストに合格することで受講完了</u> となりま                                              |
| 受講完了                          | す。                                                                                |